# LEXMARK.

## Многофункциональное устройство X74-X75

#### Сведения по безопасности Используйте толь

Используйте только блок питания Lexmark, поставляемый с этим устройством.

Подключайте кабель питания к розетке, расположенной недалеко от продукта в легкодоступном месте.

Обслуживание и ремонт, не описанные в данном руководстве, должны производиться опытным специалистом.

## Содержание

| Знакомство с многофункциональным устройством            | 1   |
|---------------------------------------------------------|-----|
| Установка многофункционального устройства               | .1  |
| Детали многофункционального устройства                  | . 1 |
| Использование панели управления                         | .2  |
| Знакомство с программным обеспечением                   | 3   |
| Использование программы "Параметры печати"              | .3  |
| Использование центра многофункциональных устройств      | .6  |
| Использование Центра помощи Lexmark                     | .9  |
| Использование многофункционального устройства 1         | 1   |
| Печать                                                  | 11  |
| Сканирование                                            | 14  |
| Копирование                                             | 15  |
| Работа с факсом                                         | 17  |
| Поиск и устранение неисправностей 1                     | 8   |
| Контрольный список поиска и устранения неисправностей   | 18  |
| Поиск и устранение неисправностей при установке         | 19  |
| Устранение неполадок при печати                         | 21  |
| Устранение неисправностей при сканировании, копировании |     |
| и работе с факсом                                       | 23  |
| Удаление и повторная установка программного обеспечения | 25  |
| Приложение                                              | 26  |
| Декларации об электронном излучении                     | 26  |

| Указатель |  |
|-----------|--|
|-----------|--|

#### Благодарим за покупку многофункционального устройства Lexmark X74-X75!

Поздравляем Вас с новой покупкой. Многофункциональное устройство Lexmark X74-X75 объединяет в себе струйный принтер, сканер, копировальный аппарат и факсимильный аппарат и является одним из лучших устройств такого класса на рынке.

Настоящее руководство пользователя содержит подробные пошаговые инструкции для всех операций - от установки устройства до создания различных занимательных проектов. В нем также приведено описание программного обеспечения для многофункционального устройства и информация по поиску и устранению неисправностей. Давайте начнем!

## Знакомство с многофункциональным устройством

## Установка многофункционального устройства

Если этого еще не сделано, выполните установку устройства и программного обеспечения, следуя инструкциям по установке, прилагаемым к многофункциональному устройству. При возникновении затруднений в процессе установки см. раздел Устранение неисправностей при установке на стр. 19.

## Детали многофункционального устройства

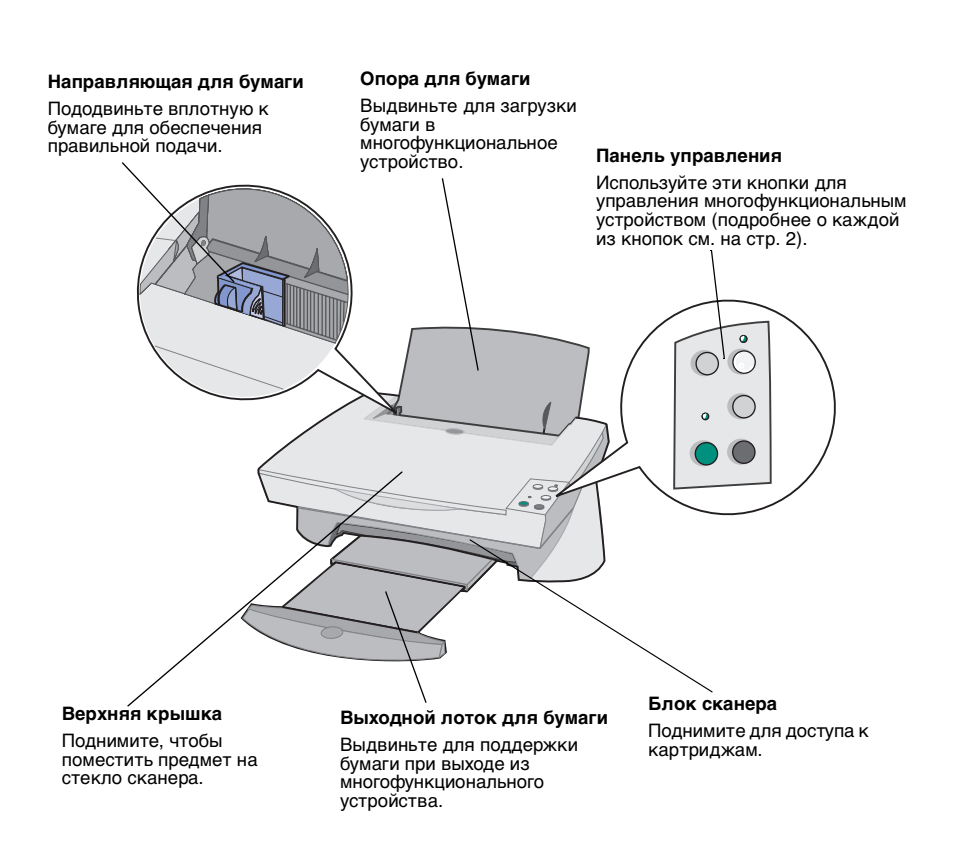

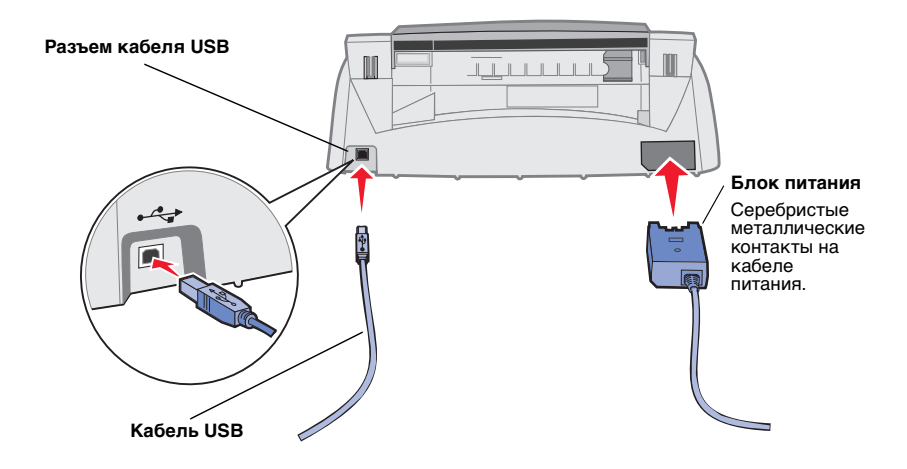

## Использование панели управления

Панель управления на многофункциональном устройстве позволяет сканировать и копировать нажатием одной кнопки.

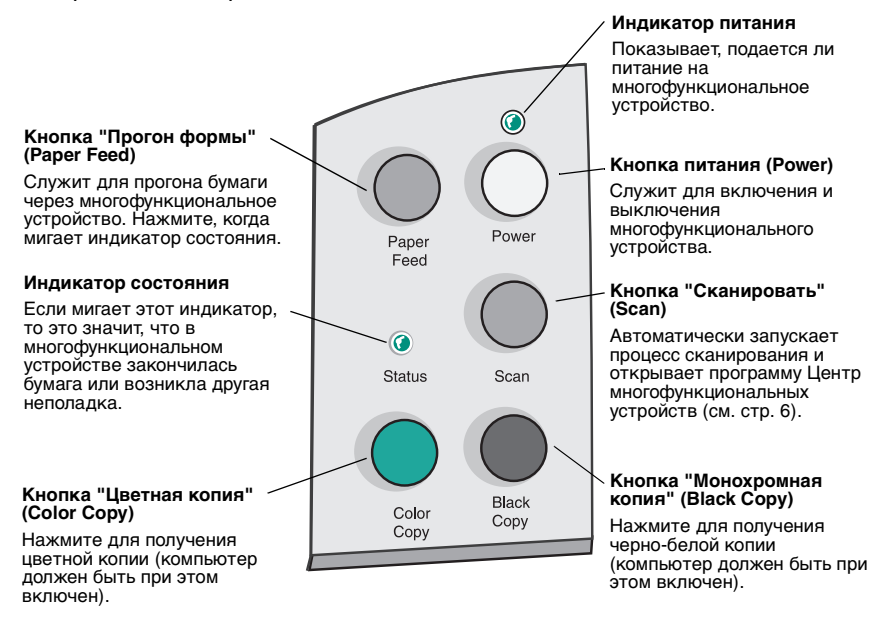

## Знакомство с программным обеспечением

Программное обеспечение многофункционального устройство состоит из трех основных компонентов:

- Параметры печати (печать)
- Центр многофункциональных устройств Lexmark X74-X75 (сканирование, копирование и работа с факсом)
- Центр помощи Lexmark X74-X75 (устранение неисправностей, обслуживание и информация по заказу картриджей)

Несмотря на то, что каждый компонент имеет свою функцию, все они работают вместе и обеспечивают оптимальную работу многофункционального устройства.

## Использование программы "Параметры печати"

Параметры печати - это программа, которая управляет функцией печати многофункционального устройства. Параметры в окне "Параметры печати" можно изменять в зависимости от типа выполняемого проекта. Окно "Параметры печати" можно открыть, практически, из любой программы:

- 1 Откройте в программе меню "Файл".
- 2 Выберите команду Print (Печать).
- 3 В диалоговом окне "Печать" нажмите кнопку Свойства, Параметры или Настройка (в зависимости от программы). Откроется диалоговое окно "Параметры печати".

**Примечание.** Окно "Параметры печати" в некоторых приложениях открывается по-другому.

После открытия окна "Параметры печати" отобразится вкладка "Качество/ Копии", а также меню "Необходимо...".

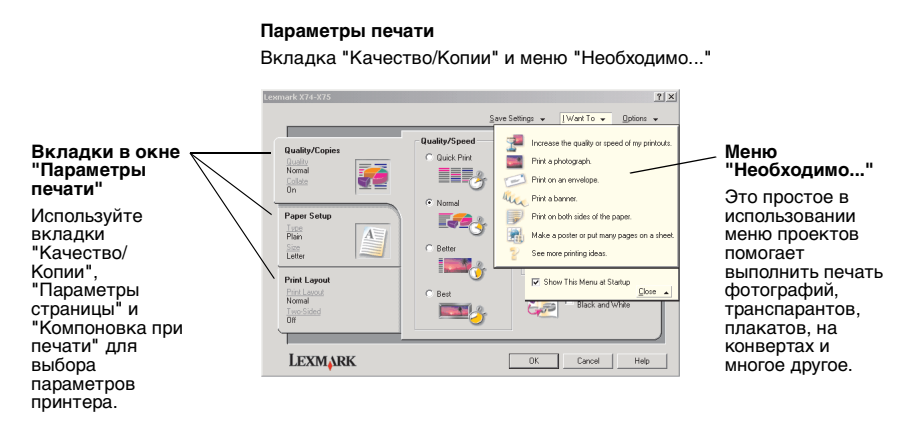

### Меню Необходимо...

Меню *Необходимо...* отображается автоматически при открытии окна "Параметры печати". Это меню позволяет вызвать программы, которые помогут правильно выбрать параметры принтера для выполняемого проекта. Чтобы просмотреть все диалоговое окно целиком "Параметры печати" закройте это меню.

### Вкладки в окне "Параметры печати"

Все параметры принтера размещены на трех основных вкладках программы "Параметры печати": "Качество/Копии", "Параметры страницы" и "Компоновка при печати".

| Вкладка:                 | Позволяет изменить следующие параметры:                                                                                                    |  |  |
|--------------------------|----------------------------------------------------------------------------------------------------|--|--|
| Качество/Копии           | Качество/Скорость - Выберите параметр качества/<br>скорости в соответствии с текущими потребностями.<br>Лучшее качество обеспечивается при высоком разрешении,<br>но печать выполняется дольше. |  |  |
|                          | Несколько копий - Настройка печати нескольких копий<br>одного задания с помощью многофункционального<br>устройства.                                                                             |  |  |
|                          | Монохромная печать цветных изображений - Выберите<br>этот параметр для печати изображений, которые<br>отображаются цветными на экране, черно-белыми.                                            |  |  |
| Параметры<br>страницы    | Тип бумаги - Выберите тип используемой бумаги.<br>Формат бумаги - Выберите формат используемой бумаги.<br>Ориентация - Выберите ориентацию печатного документа<br>на странице.                  |  |  |
| Компоновка при<br>печати | <b>Компоновка</b> - Выберите желаемый тип компоновки для<br>документа.<br><b>Двусторонняя печать</b> - Выберите этот параметр, если<br>требуется печатать на обеих сторонах бумаги.             |  |  |

Примечание. Для получения дополнительных сведений об этих параметрах, нажмите правой кнопкой мыши на параметр на экране и выберите **Что это такое?** 

#### Меню "Сохранить параметры"

В меню "Сохранить параметры" можно сохранить текущий набор параметров в окне "Параметры печати" под желаемым именем для использования в будущем. Можно сохранить до пяти пользовательских конфигураций параметров.

## Меню "Параметры"

Меню "Параметры" позволяет изменить параметры качества, стиля и состояния печати. Для получения дополнительных сведений об этих параметрах откройте в меню диалоговое окно "Параметры качества", "Параметры стиля" или "Параметры состояния печати", а затем нажмите кнопку **Справка** в диалоговом окне. Меню "Параметры" также содержит прямые ссылки на различные части Центра помощи Lexmark (см. стр. 9), а также информацию о версии программного обеспечения.

## Использование центра многофункциональных устройств

Центр многофункциональных устройств Lexmark - это программное обеспечение, которое позволяет сканировать, копировать, а также передавать документы по факсу. Центр многофункциональных устройств можно открыть различными способами:

- С помощью меню "Пуск" нажмите Пуск ▶ Программы ▶ Lexmark X74-X75 ▶ Центр многофункциональных устройств Lexmark.
- С помощью значка на рабочем столе дважды нажмите на значок Центр многофункциональных устройств Lexmark X74-X75.
- С помощью панели управления нажмите кнопку Сканировать (Scan). Для получения дополнительных сведений об использовании панели управления см. стр. 2.

После открытия Центра многофункциональных устройств отображается главная страница многофункционального устройства.

| All-In-One Main Page     | 111184                                     |
|--------------------------|--------------------------------------------|
| 🎲 View Saved Images      |                                            |
| A Maintain/Troubleshoot  | Preview Now                                |
| Step 1. Click Preview to | Scan<br>Send scanned image to:             |
| view the current image.  | Lexmark Photo Editor Scan Now              |
|                          | See More Scan Settings                     |
| Step 2. Scan, Copy, or   | -                                          |
| pick a Creative Task.    | Copy<br>Copy quantity and color:           |
|                          | 1 Copy Now                                 |
|                          | See More Conv Settings                     |
|                          |                                            |
|                          | Creative Tasks                             |
|                          | Print                                      |
|                          | Enlarge or reduce an image.                |
|                          | Repeat an image several times on one page. |
|                          | Print an image as a multi page poster.     |
|                          | Share                                      |
|                          | E-mail an image to a friend.               |
|                          |                                            |

Центр многофункциональных устройств Главная страница многофункциональных устройств

### Главная страница многофункционального устройства

Главная страница многофункциональных устройств состоит из четырех основных разделов: Сканирование, Копирование, Специальные задачи и Предварительный просмотр.

| Раздел:                                  | Позволяет:                                                                                                    |
|------------------------------------------|----------------------------------------------------------------------------------------------------|
| Сканировать                              | <ul> <li>Выбрать программу, в которую будет отправлено сканированное изображение.</li> <li>Выбрать тип сканируемого изображения.</li> <li>Выбрать, как будет использоваться сканированное изображение.</li> <li>Примечание. Нажать Просмотреть дополнительные параметры сканирования для просмотра всех параметров.</li> </ul>                                                                                                    |
| Копировать                               | <ul> <li>Выбрать количество и цвет копий.</li> <li>Выбрать параметр качества для копий.</li> <li>Отрегулировать размер сканируемой области.</li> <li>Сделать копии светлее или темнее.</li> <li>Увеличить или уменьшить копии.</li> <li>Примечание. Нажать Просмотреть дополнительные параметры копирования для просмотра всех параметров.</li> </ul>                                                                             |
| Специальные задачи                       | <ul> <li>Выбрать совет по созданию творческих проектов.</li> <li>Увеличение или уменьшение изображения.</li> <li>Печать изображения в виде плаката.</li> <li>Отправка изображения другу по электронной почте.</li> <li>Изменение изображения с помощью фоторедактора.</li> <li>Редактирование текста в сканированном документе с помощью программы оптического распознавания символов (OCR).</li> <li>И многое другое!</li> </ul> |
| Область<br>предварительного<br>просмотра | Предварительный просмотр сканирования - с<br>помощью мыши выбрать область предварительного<br>изображения для сканирования.<br>Предварительный просмотр копирования/печати -<br>просмотреть изображение, которое будет распечатано<br>или скопировано.                                                                                                    |

**Примечание.** Для получения дополнительных сведений об этой странице нажмите кнопку **Справка** в правом верхнем углу экрана.

## Страница "Просмотр сохраненных изображений"

Страница "Просмотр сохраненных изображений" позволяет выполнять некоторые операции с изображениями, которые сохранены на компьютере. Страница "Просмотр сохраненных изображений" состоит из трех основных разделов.

| Раздел:            | Позволяет:                                                                                                    |  |  |
|--------------------|----------------------------------------------------------------------------------------------------|--|--|
| Открыть с помощью  | Выбрать программу, в которую будет отправлено<br>сохраненное изображение.                                                                                                    |  |  |
| Печать копии       | <ul> <li>Выбрать количество и цвет копий.</li> <li>Выбрать параметр качества для копий.</li> <li>Увеличить или уменьшить копии.</li> <li>Примечание. Нажать Просмотреть дополнительные параметры копирования для просмотра всех параметров.</li> </ul>                                                                                                    |  |  |
| Специальные задачи | <ul> <li>Выбрать совет по созданию творческих проектов.</li> <li>Увеличение или уменьшение изображения.</li> <li>Печать изображения в виде плаката.</li> <li>Отправка изображения другу по электронной почте.</li> <li>Изменение изображения с помощью фоторедактора.</li> <li>Редактирование текста в сканированном документе с помощью программы оптического распознавания символов (OCR).</li> <li>И многое другое!</li> </ul> |  |  |

**Примечание.** Для получения дополнительных сведений об этой странице нажмите кнопку **Справка** в правом верхнем углу экрана.

### Страница "Обслуживание/Устранение неисправностей"

Страница "Обслуживание/Устранение неисправностей" содержит прямые ссылки на Центр помощи Lexmark. Для получения дополнительных сведений о Центре помощи Lexmark см. следующий раздел.

**Примечание.** Для получения дополнительных сведений об этой странице нажмите кнопку **Справка** в правом верхнем углу экрана.

## Использование Центра помощи Lexmark

Центр помощи Lexmark - это очень полезный источник информации. Чтобы открыть Центр помощи Lexmark, нажмите Пуск ▶ Программы ▶ Lexmark X74-X75 ▶ Центр помощи Lexmark X74-X75. После открытия Центра помощи Lexmark отображается вкладка "Состояние принтера".

#### **Центр помощи Lexmark** Вкладка "Состояние принтера"

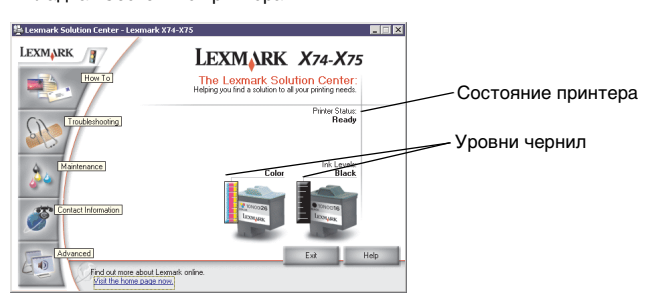

Окно Центра помощи Lexmark содержит шесть вкладок: Состояние принтера, Как, Поиск и устранение неисправностей, Обслуживание, Контактная информация и Расширенные.

| Вкладка:                                            | Позволяет:                                                                                                    |
|-----------------------------------------------------|----------------------------------------------------------------------------------------------------|
| Состояние принтера<br>(основное<br>диалоговое окно) | <ul> <li>Просмотреть состояние многофункционального<br/>устройства. Например, если многофункциональное<br/>устройство распечатывает документ, то в состоянии<br/>указывается Выполняется печать.</li> <li>Просмотреть уровни чернил в картриджах.</li> </ul>                                                                                                    |
| Как                                                 | <ul> <li>Ознакомиться с использованием основных возможностей многофункционального устройства, например, панели управления и Центра многофункциональных устройств Lexmark.</li> <li>Узнать, как найти и изменить параметры.</li> <li>Узнать, как выполнять сканирование, копирование, отправку документа по факсу и печать.</li> <li>Узнать, как создавать занимательные проекты с помощью многофункционального устройства.</li> </ul> |
| Поиск и устранение<br>неисправностей                | <ul> <li>Получить советы для текущего состояния устройства.</li> <li>Устранить неисправности многофункционального устройства.</li> </ul>                                                                                                    |

| Вкладка:                 | Позволяет:                                                                                                    |
|--------------------------|----------------------------------------------------------------------------------------------------|
| Обслуживание             | <ul> <li>Установить новый картридж.</li> <li>Просмотреть список имеющихся в продаже картриджей.</li> <li>Напечатать страницу диагностики.</li> <li>Прочистить сопла картриджей для устранения горизонтальных полос.</li> <li>Юстировать картриджи для устранения размытых кромок.</li> <li>Устранить неисправности, связанные с чернилами.</li> <li>Удалить налет после японских почтовых карточек (Hagaki).</li> </ul> |
| Контактная<br>информация | • Узнать, как обратиться в компанию Lexmark по телефону.                                                                                                    |
| Расширенные              | <ul> <li>Изменить внешний вид окна "Состояние печати", а также<br/>включить или отключить звуковые уведомления.</li> <li>Загрузить новые версии программного обеспечения<br/>многофункционального устройства.</li> <li>Узнать, как использовать многофункциональное<br/>устройство в сети Windows с общим принтером.</li> <li>Узнать версию программного обеспечения.</li> </ul>                                        |

**Примечание.** Для получения дополнительных сведений нажмите кнопку **Справка** в правом нижнем углу экрана.

## Использование многофункционального устройства

В следующих разделах приведена вся необходимая информация об основных операциях печати, сканирования, копирования и работы с факсом. Создание занимательных проектов больше не потребует дополнительного времени.

## Печать

Печать - это самая основная функция многофункционального устройства. Меню *Необходимо...* в окне "Параметры печати" (см. стр. 4) содержит ссылки на пошаговые инструкции, которые помогут быстро выполнить более сложные операции, например, печать фотографий, транспарантов или плакатов.

- 1 Загрузите бумагу соответствующего типа в многофункциональное устройство в зависимости от распечатываемого документа. Вставьте бумагу, прижимая ее к правой стороне опоры для бумаги, стороной для печати к себе. В многофункциональном устройстве можно использовать следующие типы бумаги:
  - 20 листов бумаги для документов
  - 25 термонаклеек
  - 50 прозрачных пленок
  - 10 поздравительных открыток
  - 10 листов бумаги для струйных принтеров
  - 100 листов бумаги для транспарантов/рулонной бумаги
  - 25 листов наклеек

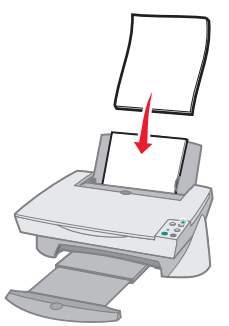

 Сожмите и пододвиньте направляющую вплотную к левому краю бумаги.

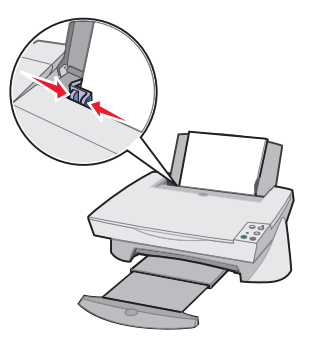

- **3** Убедитесь в том, что многофункциональное устройство включено и на него подается питание.
- 4 В меню "Файл" программы выберите Печать.
- 5 В диалоговом окне "Печать" нажмите кнопку Свойства, Параметры или Настройка (в зависимости от программы). Откроется окно "Параметры печати".
- 6 Если необходимая операция указана в меню *Необходимо...*, выберите соответствующий пункте меню и следуйте инструкциям на экране; в противном случае нажмите кнопку Закрыть в нижней части этого меню.
- 7 Перейдите на вкладку "Качество/Копии" и выберите значения "Качество/Скорость" и параметр копирования. Нажмите правой кнопкой мыши на параметр на экране и выберите Что это такое? для просмотра описания параметра.

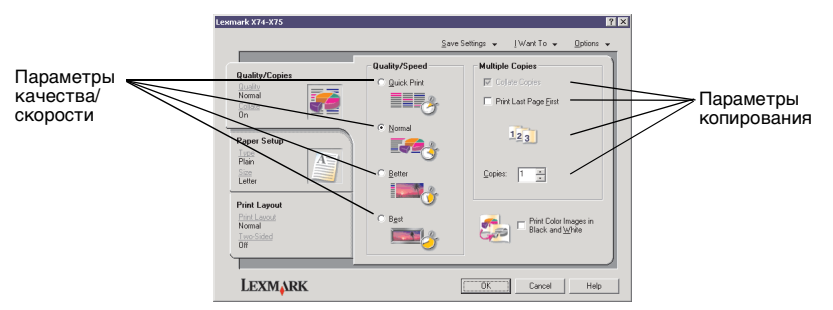

8 Перейдите на вкладку "Параметры страницы" и выберите тип, формат и ориентацию бумаги. Нажмите правой кнопкой мыши на параметр на экране и выберите Что это такое? для просмотра описания параметра.

|                              | Lexmark X74-X75                                                   |                                                                                                    | 7 ×                                                                                                    |                               |
|------------------------------|-------------------------------------------------------------------|----------------------------------------------------------------------------------------------------|----------------------------------------------------------------------------------------------------|-------------------------------|
|                              |                                                                   | Savi                                                                                                    | e Settings ↓ _   Want To ↓                                                                                                    |                               |
| Параметр ————<br>типа бумаги | Quality/Copies<br>Dutato<br>Normal<br>Colter<br>On<br>Paper Setup | Type:     Elsin Papel     Ervelope     Banner     Costed Paper     Photo/Stosy Paper     Iransparency     Iransparency | Paper Size:           L. Letter (B 17/2 x11 in)           L. Legal (B 17/2 x14 in)           E Seculive (7 1/4 x101/2 in)           Index Card (3 x 5 in)           0. Porticid (4 x 6 in)           A (210 x 237 mm) | ———Параметр<br>формата бумаги |
| Ориентация                   | Plain<br>Size<br>Letter                                           | C Card Stock                                                                                                    | B5 (182 x 257 mm)     A5 (149 x 210 mm)     Statement (5 1/2 x 8 1/2 in)     A 6 Card (105 x 148 mm)     ¥                                                                                                    |                               |
|                              | Print Layout<br>Print Layout<br>Normal<br>Two-Saled<br>Off        | Orientation<br>A C Poptrak                                                                                             | C Landscape                                                                                                    |                               |
|                              | LEXMARK                                                           |                                                                                                    | OK Cancel Help                                                                                                    |                               |

9 Перейдите на вкладку "Компоновка при печати" и выберите параметры компоновки и двусторонней печати для распечатываемого типа документа. Нажмите правой кнопкой мыши на параметр на экране и выберите Что это такое? для просмотра описания параметра.

|                            | Lexmark X74-X75                                    | ? ×                                  |
|----------------------------|----------------------------------------------------|--------------------------------------|
|                            |                                                    | Save Settings + [Want To + Options + |
| Параметр                   |                                                    | - Louist                             |
| компоновки                 | Quality/Copies<br>Dealty<br>Nomal<br>Collate<br>Dn | Nond<br>Name<br>Name                 |
| Параметр<br>двусторонней — | Paper Setup<br>Line<br>Plain<br>See<br>Letter      | Booglast                             |
| печати                     | Print Layout                                       | - Duplexing                          |
|                            | Print Lacout<br>Normal<br>Trop-Sided<br>Off        | Two Stated                           |
|                            | LEXMARK                                            | OK Cancel Help                       |

- 10 После выбора необходимых параметров в окне "Параметры печати" нажмите кнопку ОК в нижней части экрана для возврата в диалоговое окно "Печать".
- 11 Нажмите кнопку "Печать" для выполнения печати.

## Сканирование

Вы хотели получить электронные изображения с фотографий, открыток или других предметов для использования на компьютере? Следующие указания помогут отсканировать и сохранить изображения для использования в любимых компьютерных программах.

- 1 Откройте верхнюю крышку многофункционального устройства.
- 2 Поместите предмет, который требуется отсканировать, на стекло лицевой стороной вниз. Совместите левый верхний угол лицевой стороны предмета со стрелкой.

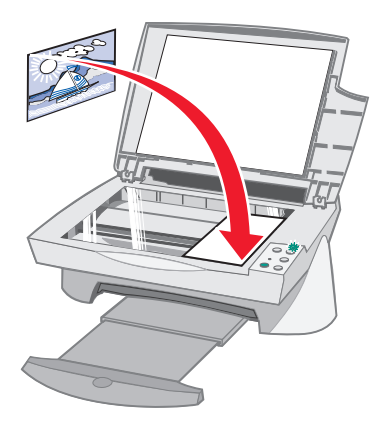

- 3 Закройте верхнюю крышку.
- 4 Откройте Центр многофункциональных устройств Lexmark (см. стр. 6). Появится главная страница многофункционального устройства.
- 5 Нажмите кнопку Просмотреть сейчас в правом верхнем углу главной страницы многофункционального устройства. В области предварительного просмотра появится отсканированное изображение предмета.
- 6 С помощью мыши выберите область предварительного изображения для сканирования.
- 7 Нажмите Просмотреть дополнительные параметры сканирования в разделе Сканировать... главной страницы многофункционального устройства, чтобы просмотреть и изменить основные параметры сканирования для создаваемого типа проекта.

8 В раскрывающемся меню Отправить сканированное изображение в: выберите программу, в которую требуется отправить сканированное изображение, или нажмите на раздел "Специальные задачи", чтобы отобразить список проектов.

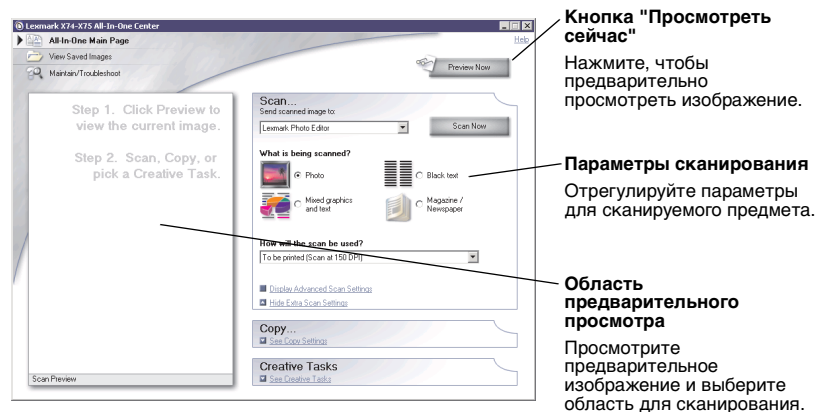

9 Если сканированное изображение передается в прикладную программу, нажмите кнопку Сканировать сейчас, чтобы выполнить сканирование. Если используется меню "Специальные задачи", следуйте инструкциям на экране.

## Копирование

Требуется сделать фотокопии? Процедура копирования с помощью многофункционального устройства Lexmark очень простая. Далее приведены инструкции по созданию черно-белых, цветных копий, а также копий с оттенками серого.

1 Откройте верхнюю крышку многофункционального устройства.

2 Поместите предмет, который требуется скопировать, на стекло лицевой стороной вниз. Совместите левый верхний угол лицевой стороны предмета со стрелкой.

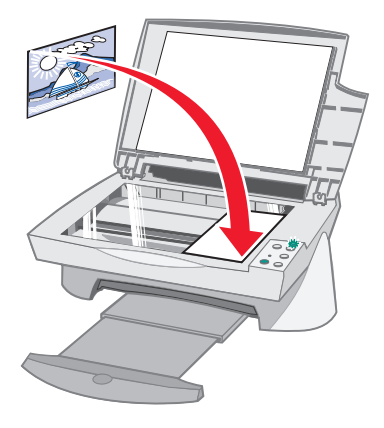

- 3 Закройте верхнюю крышку.
- 4 Откройте Центр многофункциональных устройств Lexmark (см. стр. 6). Появится главная страница многофункционального устройства.
  - **Примечание.** Копировать можно прямо с панели управления, не открывая программы (см. стр. 2). Компьютер должен быть при этом включен.
- 5 Нажмите **Просмотреть дополнительные параметры копирования** в разделе *Копировать...* главной страницы многофункционального устройства, чтобы просмотреть и изменить основные параметры копирования.

|   | Lexmark X74-X75 All-In-One Center               | 111111                                                         |                               | $\mathbf{X}$ | / Кнопка "Просмотреть<br>сейчас"                                |
|---|-------------------------------------------------|----------------------------------------------------------------|-------------------------------|--------------|-----------------------------------------------------------------|
|   | View Saved Images Q Maintain/Troubleshoot       |                                                                | Preview Now                   |              | Нажмите, чтобы<br>предварительно просмотреть                    |
|   | Step 1. Click Preview to                        | Scan<br>See Scan Settings                                      |                               |              | изображение.                                                    |
|   | view the current image.                         | Сору                                                           |                               |              | / Параметры копирования                                         |
|   | Step 2. Scan, Copy, or<br>pick a Creative Task. | Copy quantity and color:                                       | Сору Now                      |              | Отрегулируйте параметры<br>копирования.                         |
| 2 |                                                 | Copy quality:<br>C QuickCopy<br>C Normal<br>C Better<br>C Best | Original size:<br>Auto-Detect |              |                                                                 |
| / |                                                 | Lighter / Darker:                                              | Reduce / Enlarge:             |              | <ul> <li>Область предварительного<br/>просмотра</li> </ul>      |
|   |                                                 |                                                                | C Fit to page                 |              | Просмотрите                                                     |
|   |                                                 | Display Advanced Copy Settings     Hide Extra Copy Settings    |                               |              | предварительное изображение и выберите область для копирования. |
|   | Print Preview                                   | Creative Tasks                                                 |                               |              | · · · · · · · · · · · · · · · · · · ·                           |

- 6 После выбора параметров копирования и получения желаемого предварительного изображения, нажмите кнопку Копировать сейчас.
  - Примечание. Можно также уменьшить или увеличить изображение. Если документ, который требуется скопировать, больше формата бумаги, на котором будет распечатана копия, то можно уменьшить изображение до размера бумаги. Если копируемый документ слишком мал, то его можно увеличить.

## Работа с факсом

Требуется отправить факс? С помощью многофункционального устройства это также возможно. Далее приведены пошаговые инструкции по отправке факса с помощью модема компьютера.

- 1 Откройте верхнюю крышку.
- 2 Поместите предмет, который требуется отправить по факсу, на стекло лицевой стороной вниз. Совместите левый верхний угол лицевой стороны предмета со стрелкой.

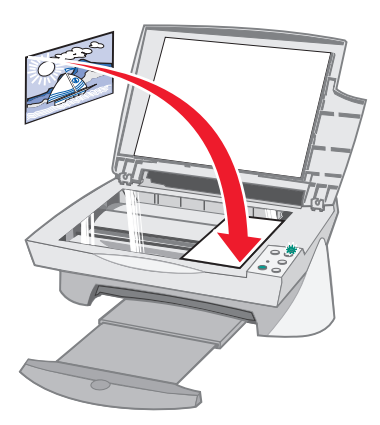

- 3 Закройте верхнюю крышку.
- 4 Откройте Центр многофункциональных устройств Lexmark (см. стр. 6).
- 5 В разделе Специальные задачи главной страницы многофункционального устройства выберите Отправка по факсу с помощью модема компьютера.
- 6 Следуйте инструкциям на экране.

## Поиск и устранение неисправностей

Этот раздел поможет устранить неисправности, которые могут возникать в многофункциональном устройстве. Дополнительные сведения по поиску и устранению неисправностей можно найти в Центре помощи Lexmark. Инструкции по открытию Центра помощи Lexmark приведены на стр. 9.

## Контрольный список поиска и устранения неисправностей

Прежде чем приступить к устранению неисправности, проверьте следующее:

| V            | Надежно подключен блок питания к разъему на задней панели многофункционального устройства и электророзетке?                                     |
|--------------|----------------------------------------------------------------------------------------------------|
| V            | Включены компьютер и многофункциональное устройство?                                                                                            |
| V            | Надежно подключен кабель USB к компьютеру и<br>многофункциональному устройству?                                                                 |
| V            | Удалена наклейка и прозрачная лента с задней и нижней стороны<br>обоих картриджей (дополнительные сведения см. в документации<br>по установке)? |
| V            | Надежно установлены черный картридж в правом держателе, а<br>цветной - в левом?                                                                 |
| V            | Правильно загружена бумага? Не загружайте бумагу слишком<br>глубоко в принтер.                                                                  |
| $\checkmark$ | Правильно установлено программное обеспечение принтера?<br>Лополнительные свеления см. в документации по установке                              |

18

Дополнительные сведения см. в документации по установке.

## Поиск и устранение неисправностей при установке

Используйте этот раздел для устранения неисправностей, которые могут возникать во время установки.

#### Индикатор питания не горит

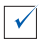

Проверьте подключение источника питания.

 $\checkmark$ 

Нажмите кнопку Питание (Power) на панели управления.

#### Не распечатывается страница юстировки

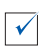

Убедитесь, что наклейка и прозрачная лента полностью удалены с задней и нижней стороны обоих картриджей. Сведения по установке картриджей см. в документации по установке.

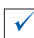

Убедитесь, что черный картридж надежно установлен в правом держателе, а цветной - в левом.

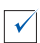

Убедитесь, что бумага загружена правильно и не слишком глубоко задвинута в многофункциональное устройство.

#### После установки компакт-диска с программным обеспечением многофункционального устройства ничего не происходит

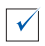

На рабочем столе дважды нажмите на значок **Мой компьютер**, а затем дважды нажмите на значок дисковода компакт-дисков.

## Установка программного обеспечения выполнена не полностью

V

Возможно, программное обеспечение неправильно установлено. Попробуйте выполнить следующее:

- 1 Если используется Windows 98, Windows Me или Windows 2000, нажмите Пуск ▶ Настройка ▶ Панель управления. Если используется Windows XP, нажмите Пуск ▶ Панель управления ▶ Производительность и обслуживание.
- 2 Дважды нажмите на значок Система.
- 3 Если используется Windows 98 или Windows Me, откройте вкладку Устройства. Если используется Windows 2000 или Windows XP, откройте вкладку Оборудование, а затем нажмите кнопку Диспетчер устройств.
- 4 Найдите категорию Другие устройства. Если в ней указаны какие-либо устройства Lexmark, выделите и нажмите клавишу Delete.
  - Примечание. Категория Другие устройства отображается только в том случае, если имеются неизвестные устройства. Устройства Lexmark нужно удалять только в том случае, если они указаны в категории Другие устройства.
- 5 Вставьте компакт-диск и снова установите программное обеспечение. Не перезагружайте компьютер.

#### Отсутствует связь между многофункциональным устройством и компьютером

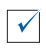

Отсоедините и снова подсоедините оба конца кабеля USB (подробные сведения см. в документации по установке).

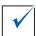

Выключите многофункциональное устройство из электророзетки, а затем снова подсоедините блок питания (подробные сведения см. в документации по установке). Снова включите многофункциональное устройство в розетку и включите его питание.

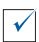

Перезагрузите компьютер. Если неисправности устранить не удалось, см. раздел "Удаление и повторная установка программного обеспечения" на стр. 25.

## Устранение неполадок при печати

#### Многофункциональное устройство медленно печатает

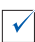

Закройте все неиспользуемые программы. Возможно, программе не хватает памяти.

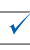

Убедитесь, что для параметра *Качество/Скорость* в окне "Параметры печати" установлено значение "Нормальное" или "Быстрая печать". Для получения справки см. стр. 5.

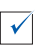

Попытайтесь распечатать небольшой файл. Очень большой файл, возможно, не удастся распечатать, когда системе не хватает памяти. Установите дополнительную память.

Примечание. Если Вы отсканировали фотографию с помощью многофункционального устройства с разрешением больше 300 т/д, то размер файла оказался слишком большим для печати.

#### В многофункциональном устройстве застряла бумага

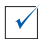

Следуйте инструкциям на экране для удаления застрявшей бумаги.

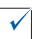

Убедитесь, что используется бумага, предназначенная для печати на струйных принтерах. Список рекомендуемой бумаги см. на стр. 11.

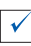

Убедитесь, что бумага загружается правильно. Инструкции см. на стр. 11.

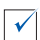

Убедитесь, что направляющая придвинута вплотную к левому краю бумаги Подробнее см. на стр. 12.

#### Слишком темное или нечеткое изображение

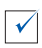

 $\checkmark$ 

Вынимайте бумагу сразу же при выходе из устройства и перед дальнейшим использованием дайте чернилам просохнуть.

Отрегулируйте параметр "Качество/Скорость" в окне "Параметры печати" (см. стр. 5). При печати на обычной бумаге с использованием значения "Улучшенное" или "Наилучшее" для параметра "Качество/Скорость" изображение может смазываться. Попробуйте воспользоваться параметром "Нормальное".

#### Неровные края у вертикальных линий

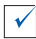

Отрегулируйте параметр "Качество/Скорость" в окне "Параметры печати" (см. стр. 5). Для получения максимального качества печати выберите параметр "Улучшенное" или "Наилучшее".

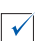

Выполните юстировку картриджей. Если картриджи не отъюстированы, края вертикальных линий будут неровными. Чтобы выполнить юстировку картриджей:

- 1 Откройте Центр помощи Lexmark (см. стр. 9).
- 2 На вкладке "Обслуживание" выберите Юстировать для устранения размытых кромок.

## Белые линии или черные области на графическом изображении

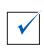

 $\checkmark$ 

Прочистите сопла картриджей. Если многофункциональное устройство длительное время не используется, сопла картриджей иногда могут засоряться. Чтобы прочистить сопла картриджей:

- 1 Откройте Центр помощи Lexmark (см. стр. 9).
- 2 На вкладке "Обслуживание" выберите **Прочистить для устранения горизонтальных полос**.

## Устранение неисправностей при сканировании, копировании и работе с факсом

Сканирование или операции со сканированным изображением в прикладной программе занимают много времени или приводят к "зависанию" компьютера

Уменьшите разрешение сканирования Разрешение сканирования сильно отличается от разрешения печати и обычно устанавливается намного ниже. Отличные результаты достигаются при сканировании с разрешением 300 т/д. Чтобы изменить разрешение сканирования:

- 1 Откройте Центр многофункциональных устройств Lexmark (см. стр. 9).
- 2 В разделе "Сканировать..." выберите **Просмотреть** дополнительные параметры сканирования.
- 3 Нажмите Отобразить дополнительные параметры сканирования.
- 4 На вкладке "Сканирование" окна "Дополнительные параметры сканирования" введите разрешения для сканирования не более 300 т/д.

#### Неудачная попытка сканирования

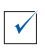

 $\checkmark$ 

Возможно, программное обеспечение неправильно установлено. Попробуйте выполнить следующее:

- Если используется Windows 98, Windows Me или Windows 2000, нажмите Пуск ▶ Настройка ▶ Панель управления. Если используется Windows XP, нажмите Пуск ▶ Панель управления ▶ Производительность и обслуживание.
- **2** Дважды нажмите на значок **Система**.
- 3 Если используется Windows 98 или Windows Me, откройте вкладку Устройства. Если используется Windows 2000 или Windows XP, откройте вкладку Оборудование, а затем нажмите кнопку Диспетчер устройств.
- 4 Найдите категорию Другие устройства. Если в ней указаны какие-либо устройства Lexmark, выделите и нажмите клавишу Delete.
  - Примечание. Категория Другие устройства отображается только в том случае, если имеются неизвестные устройства. Устройства Lexmark нужно удалять только в том случае, если они указаны в категории Другие устройства.
- **5** Вставьте компакт-диск и снова установите программное обеспечение. Не перезагружайте компьютер.

#### Не распечатывается край копии

Если копия сделана с помощью кнопки "Цветная копия" (Color Copy) на панели управления, воспользуйтесь программой Центр многофункциональных устройств Lexmark и отрегулируйте параметр *Размер оригинала*:

- 1 Откройте Центр многофункциональных устройств Lexmark (см. стр. 6).
- 2 В разделе "Копировать..." должно быть выбрано значение **Авто** определение для параметра *Размер оригинала*.

### Не работает кнопка копирования (Сору) на панели управления

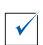

Проверьте правильность установки программного обеспечения (см. документацию по установке). Копировальный аппарат работает только при установленном программном обеспечении.

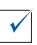

Убедитесь, что компьютер включен. Многофункциональное устройство работает только при включенном компьютере.

### Не работает функция факса

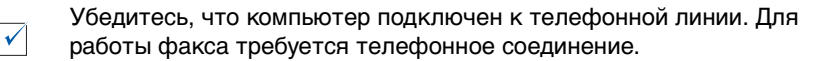

## Удаление и повторная установка программного обеспечения

Если многофункциональное устройство работает неправильно или при попытке его использования появляется сообщение об ошибке связи, может потребоваться удалить, а затем повторно установить программное обеспечение принтера.

1 На рабочем столе нажмите Пуск ▶ Программы ▶ Lexmark X74-X75 ▶ Удаление Lexmark X74-X75.

**Примечание.** Если команда удаления отсутствует в меню, см. раздел "Установка программного обеспечения выполнена не полностью" на стр. 20.

- 2 Следуйте инструкциям на экране для удаления программного обеспечения многофункционального устройства.
- 3 Перед повторной установкой программного обеспечения перезагрузите компьютер.
- 4 Вставьте компакт-диск и следуйте инструкциям на экране для установки программного обеспечения. Подробные сведения см. в документации по установке.

## Приложение

#### Декларации об электронном излучении

#### Информация о соответствии рекомендациям Федеральной Комиссии Связи (FCC)

Многофункционально устройство Lexmark X74-X75 было проверено и признано удовлетворяющим требованиям для цифровых **устройств класса** В в соответствии с Частью 15 правил FCC. При работе данного оборудования выполняются следующие два условия: (1) данное устройство не может являться источником помех, и (2) данное устройство подвержено помехам, включая те, что могут вызывать сбои в работе.

Ограничения FCC для оборудования класса В разработаны с целью обеспечения защиты от вредного излучения устройства в жилой зоне. Данное изделие генерирует, использует и излучает электромагнитные волны в радиодиапазоне и, будучи установленным с отклонением от требований инструкции, может стать источником радиопомех. Однако не существует гарантии, что будучи правильно установленным, данное устройство не будет являться источником помех. Если устройство вызывает помехи теле- и радиоприема, наличие которых определяется путем включения и выключения устройства, пользователь может попытаться уменьшить влияние помех, выполнив следующие действия:

 Изменить направление или местоположение приемной антенны.

- Увеличить расстояние между изделием и приемником.
- Подключить оборудование и приемник в сетевые розетки разных цепей питания.
- Для получения дополнительных советов обратитесь к продавцу или к представителю сервисного обслуживания.

Производитель не несет ответственности за любые помехи радио- и телевизионному приему, вызванные использованием несоответствующих кабелей или несанкционированными изменениями и модификациями данного устройства.

изменения или модификации могут привести к лишению пользователя прав на использование данного устройства.

Для гарантии соответствия стандартам FCC по электромагнитным помехам для компьютерного оборудования класса В, используйте соответствующим образом экранированный и заземленный кабель, номер по каталогу Lexmark 1329605. Использование другого кабеля, который не экранирован и не заземлен соответствующим образом, может привести к нарушению рекомендаций FCC.

Все вопросы относительно данного положения о соответствии следует направлять по адресу: Director of Lab Operations Lexmark International, Inc. 740 West New Circle Road Lexington, KY 40550 (859) 232-3000

#### Industry Canada compliance statement

This Class B digital apparatus meets all requirements of the Canadian Interference-Causing Equipment Regulations.

#### Avis de conformité aux normes d'Industrie Canada

Cet appareil numérique de la classe B respecte toutes les exigences du Règlement sur le matériel brouilleur du Canada.

#### Соответствие директивам Европейского Сообщества (ЕС)

Данное устройство соответствует требованиям по безопасности директив Комитета ЕС 89/336/ЕЕС и 73/ 23/ЕЕС на основе сближения и согласования законов стран-участников относительно электромагнитной совместимости и безопасности электрического оборудования, предназначенного для использования в указанном диапазоне напряжений.

Декларация соответствия требованиям Директивы подписана Директором отдела производства и технической поддержки компании Lexmark International, S.A., Boigny, Франция.

Данное устройство удовлетворяет ограничениям EN 55022 для оборудования класса В и требованиям по безопасности EN 60950.

#### The United Kingdom Telecommunications Act 1984

This apparatus is approved under the approval number NS/G/1234/J/100003 for the indirect connections to the public telecommunications systems in the United Kingdom.

#### Программа ENERGY STAR

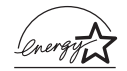

Программа EPA ENERGY STAR Office Equipment представляет собой попытку совместно с производителями офисного оборудования внедрить на

#### Japanese VCCI notice

рынок экономичные продукты и снизить загрязнение воздуха, вызванное производством энергии.

Участвующие в этой программе компании предлагают оборудование, которое отключается во время простоя. Эта функция позволяет сэкономить до 50 процентов электроэнергии. Компания Lexmark считает участие в этой программе предметом своей гордости.

Как участник программы Energy Star, Lexmark International, Inc. определила, что данный продукт соответствует рекомендациям ENERGY STAR по экономии электроэнергии.

この装置は、情報処理装置等電波障害自主規制協議会(VCCI)の基準 に基づくクラスB情報技術装置です。この装置は、家庭環境で使用すること を目的としていますが、この装置がラジオやテレビジョン受信機に近接して 使用されると、受信障害を引き起こすことがあります。 取扱説明書に従って正しい取り扱いをして下さい。

## Указатель

## Б

блок питания 2 блок сканера 1 бумага загрузка 11 разрешаемые типы 11 бумага для документов 11 бумага для транспаранта 11

## В

верхняя крышка 1 вкладка "Как" 9 вкладка "Качество/ Копии" 5 вкладка "Компоновка при печати" 5 вкладка "Контактная информация" 10 вкладка "Обслуживание" 10 вкладка "Параметры страницы" 5 вкладка "Поиск и *<u>устранение</u>* неисправностей" 9 вкладка "Расширенные" 10 вкладка "Состояние" 9 выходной лоток для бумаги 1

## Г

главная страница сканирования и копирования область предварительного просмотра 7 раздел Копировать... 7 раздел Сканировать... 7 раздел Специальные задачи... 7 голосовое уведомление включение или отключение 10

## Д

двусторонняя печать 5 детали многофункционального устройства 1

## 3

загрузка бумаги 11 звук, *см.* голосовое уведомление

## И

индикатор питания 2 индикатор состояния 2

## K

картриджи просмотр уровней чернил 9 кнопка "Монохромная копия" (Black Copy) 2, 16 кнопка "Прогон формы" (Paper Feed) 2 кнопка "Просмотреть сейчас" 14 кнопка "Сканировать" (Scan) 2 кнопка "Цветная копия" (Color Copy) 2, 16 кнопка питания (Power) 2 комплект открыток 11 контрольный список поиска и устранения неисправностей 18 копии 5 копирование 15

### Μ

меню "Необходимо...".. 4 меню "Сохранить параметры" 5 монохромная, печать 5

## Н

наклейки 11 направляющая для бумаги 1 настройка 12 несколько копий 5 низкое качество печати 22

## 0

обе стороны, печать на, см. двусторонняя печать область предварительного просмотра кнопка "Просмотреть сейчас" 14 предварительный просмотр копирования/ печати 7 предварительный просмотр сканирования 7 окно "Состояние печати" изменение внешнего вида 10 опора для бумаги 1

оптическое распознавание символов (ОСR) 7, 8 ориентация, выбор 5 отправка изображения по электронной почте 7, 8

## Π

панель управления использование 2 параметры копирования 7 параметры печати 3 вкладка "Качество/ Копии" 5 вкладка "Компоновка при печати 5 вкладка "Параметры страницы" 5 вкладки 5 меню "Необходимо...".. 4 меню "Параметры" 6 меню "Сохранить параметры" 5 открытие 3 параметры сканирования 7 параметры, сохранить для использования в будушем 5 печать 11 плакат 7.8 повторная установка программного обеспечения 25 поиск и устранение неисправностей неполадки во время установки 19 неполадки при копировании 23 неполадки при отправке факса 23 неполадки при сканировании 23 поиск и устранение неисправностей при установке 19 приложение 26

программное обеспечение повторная установка 25 удаление 25 прозрачные пленки 11

#### Ρ

работа с факсом 17 разъем кабеля USB 2

## С

сведения по безопасности іі сканирование 14 размещение предмета на стекле 14 состояние многофункционального устройства 9 сохраненные изображения просмотр 8 страница "Обслуживание/ Устранение неисправностей" 8 страница "Просмотр сохраненных изображений" 8 раздел Открыть с помощью... 8 раздел Печать копии... 8

### T

термонаклейки 11

## У

увеличение изображения 7, 8 удаление программного обеспечения 25 уменьшение изображения 7, 8 уровни чернил просмотр 9 установка программного обеспечения 1 установка устройства 1 установка; установка устройства; установка программного обеспечения 1

#### Φ

фотобумага 11 фотографии изменение 7,8 сканирование 14

## Ц

центр многофункциональных vстройств Lexmark 6 использование 6 открытие 6 центр многофункциональных устройств, *см.* Центр многофункциональных устройств Lexmark центр помощи Lexmark 9 вкладка "Как" 9 вкладка "Контактная информация" 10 вкладка "Обслуживание" 10 вкладка "Поиск и устранение неисправностей" 9 вкладка "Расширенные" 10 вкладка "Состояние" 9 открытие 9

## 0

OCR (оптическое распознавание символов) 7, 8

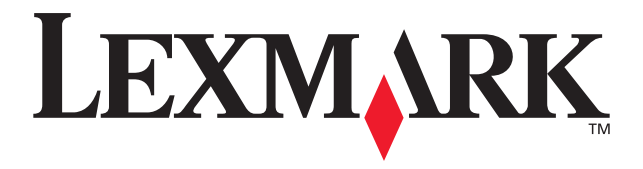

Lexmark and Lexmark with diamond design are trademarks of Lexmark International, Inc., registered in the United States and/or other countries. © 2002 Lexmark International, Inc. 740 West New Circle Road Lexington, Kentucky 40550

www.lexmark.com